#### Print and Finalize an Invoice Created on 2/19/2013 4:34:00 PM

# Table of Contents

| Print and Finalize an Invoice | 1 |
|-------------------------------|---|
|-------------------------------|---|

### Print and Finalize an Invoice

## Core-

The **Finalize and Print Invoice** process produces a final Invoice that can be sent to the customer. Changes cannot be made to a bill that has been finalized.

Core-CT 9.1 is configured to create invoices in XML format. These invoices must be viewed from the **Report Manager**. They cannot be viewed from the **View Log/Trace page**.

Core-CT 9.1 is also configured to send invoices as an attachment to customers who have a customer contact set up to receive invoices as email attachments. For more information on setting up customers for emailed invoices see the topic *Setting Up Customer Contacts for Email Invoices* in this section of the course.

The invoice will be picked up by Core-CT 9.1 batch processes and will post as an Accounts Receivable Open Item.

The Billing Processor must create or select a Run Control ID and set up appropriate parameters for the process.

#### Procedure

Navigation: Billing > Generate Invoices > Non-Consolidated > Finalize and Print Invoices

| ORACLE                                                                                                    |                                              |
|----------------------------------------------------------------------------------------------------|----------------------------------------------|
| Favorites    Main Menu -> Billing -> Generate Invoices -> Non-Consolidated -> Finalize and Print Invoices | Home Worklist   Add to Favorities   Sign out |
|                                                                                                    | 🖉 New Window 🕜 Help 🔤 http                   |
| Finalize And Print                                                                                        |                                              |
| Enter any information you have and click Search. Leave fields blank for a list of all values.             |                                              |
| Find an Existing Value Add a New Value                                                                    |                                              |
| ← Search Criteria                                                                                         |                                              |
| Run Control ID: begins with 💌                                                                             |                                              |
| Case Sensitive                                                                                            |                                              |
| Search Clear Basic Search 🖓 Save Search Criteria                                                          |                                              |
| Find an Existing Value   Add a New Value                                                                  |                                              |
|                                                                                                    |                                              |
|                                                                                                    |                                              |
|                                                                                                    |                                              |
|                                                                                                    |                                              |
|                                                                                                    |                                              |
|                                                                                                    |                                              |
|                                                                                                    |                                              |
|                                                                                                    |                                              |
|                                                                                                    |                                              |

| Step | Action                                              |
|------|-----------------------------------------------------|
| 1.   | Enter Finalize_Print into the Run Control ID field. |
| 2.   | Click the Search button.                            |

|                                                                                                    | angolidated . Enables and Drint Javaics  | Home                   | Worklist       | Add to Favorites   Sign out |
|----------------------------------------------------------------------------------------------------|------------------------------------------|------------------------|----------------|-----------------------------|
| Pavolices Main Melia > Billing > Generace Invoices > Non-                                                                                                    |                                          | D New Wied             |                |                             |
| Finalize and Print Print Options                                                                                                    |                                          | Br Hew Milds           | ow U Help      | Yersonalize Page 🔛 hitp     |
| Run Control ID: Finalize_Print<br>Language: English 🗸 📀 Specified 🔿 Recipient's                                                                                                    | Report Manager Process Monitor           | Run                    |                |                             |
| Selection Parameters                                                                                                    |                                          | Find View All First    | 1 of 1 🖸 Las   | t                           |
| Seg Ubr: 1<br>Invoice Date Option<br>© Processing Date<br>© User Defined<br>Range Selection<br>© All Orace ID<br>Date Bill Added<br>Range ID<br>© Bill Syste<br>© Public Voucher Number | From Business Unit:<br>To Business Unit: | AESM1 (Q)<br>AESM1 (Q) | * =            |                             |
| Save Return to Search Print Notify Finalize and Print   Print Options                                                                                                    |                                          | Le Add                 | ] UpdeteDispla |                             |

| Step | Action                                                                                                    |
|------|----------------------------------------------------------------------------------------------------|
| 3.   | Click the Invoice ID option.                                                                                                    |
| 4.   | Enter GT04650 into the From Invoice field.                                                                                                    |
| 5.   | The <b>To Invoice</b> field will default to the <b>From Invoice</b> value upon clicking the <b>Save</b> button or clicking in the <b>To Invoice</b> field.<br>Click the <b>Save</b> button. |
| 6.   | Click the <b>Bills To Be Processed</b> button.                                                                                                    |

| OR       | ACLE               |         |                  |                 |                      |                                   | Homo I | Worklint |          | to Equaritan | Sign out |
|----------|--------------------|---------|------------------|-----------------|----------------------|-----------------------------------|--------|----------|----------|--------------|----------|
| Favorite | Main Menu > Biling | > Gener | ate Invoices > N | on-Consolidated | Finalize and P       | rint Invoices                     | nome 1 | TTOTALST | 11 7.001 |              | oign out |
| •        | • •                |         | *                | •               |                      |                                   |        |          |          | (            | ?) Help  |
|          |                    |         |                  |                 |                      |                                   |        |          |          |              |          |
| Bills 1  | o Be Processed     |         |                  |                 |                      |                                   |        |          |          |              |          |
|          |                    |         |                  |                 |                      |                                   |        |          |          |              |          |
| Bills    | To Be Processed    |         |                  | Persor          | nalize   Find   Viev | v Al   🖾   🛗 First 🗹 1 of 1 🖸 Las | t      |          |          |              |          |
| BI Unit  | Invoice            | Status  | Customer         | Inv Layout      | Layout Type          | Bill To Media                     |        |          |          |              |          |
| AESM     | 1 GT04650          | RDY     | DPH001           | XMLPUB          | х                    | Print Copy                        |        |          |          |              |          |
|          |                    |         |                  |                 |                      |                                   |        |          |          |              |          |
|          |                    |         |                  |                 |                      |                                   |        |          |          |              |          |
|          |                    |         |                  |                 |                      |                                   |        |          |          |              |          |
|          |                    |         |                  |                 |                      |                                   |        |          |          |              |          |
|          |                    |         |                  |                 |                      |                                   |        |          |          |              |          |
|          |                    |         |                  |                 |                      |                                   |        |          |          |              |          |
|          |                    |         |                  |                 |                      |                                   |        |          |          |              |          |
|          |                    |         |                  |                 |                      |                                   |        |          |          |              |          |
|          |                    |         |                  |                 |                      |                                   |        |          |          |              |          |
|          |                    |         |                  |                 |                      |                                   |        |          |          |              |          |
|          |                    |         |                  |                 |                      |                                   |        |          |          |              |          |
|          |                    |         |                  |                 |                      |                                   |        |          |          |              |          |
| Ret      | m                  |         |                  |                 |                      |                                   |        |          |          |              |          |
|          |                    |         |                  |                 |                      |                                   |        |          |          |              |          |
|          |                    |         |                  |                 |                      |                                   |        |          |          |              |          |
|          |                    |         |                  |                 |                      |                                   |        |          |          |              |          |
|          |                    |         |                  |                 |                      |                                   |        |          |          |              |          |
|          |                    |         |                  |                 |                      |                                   |        |          |          |              |          |
|          |                    |         |                  |                 |                      |                                   |        |          |          |              |          |
|          |                    |         |                  |                 |                      |                                   |        |          |          |              |          |
| 1        |                    |         |                  |                 |                      |                                   |        |          |          |              |          |
|          |                    |         |                  |                 |                      |                                   |        |          |          |              |          |
| 1        |                    |         |                  |                 |                      |                                   |        |          |          |              |          |
| 1        |                    |         |                  |                 |                      |                                   |        |          |          |              |          |
|          |                    |         |                  |                 |                      |                                   |        |          |          |              |          |

| Step | Action                                                    |
|------|-----------------------------------------------------------|
| 7.   | Invoices can be processed when the bill is in RDY Status. |
|      | Click the <b>Return</b> button.                           |

| ORACLE<br>Favorites   Man Menu > Biling > Generate Invokes > Non-G                                                                                                    | Consolidated > Finalize and Print Invoi                                  | Hon                                        | ne   Worklist     | Add to Favorites   Sign out |
|----------------------------------------------------------------------------------------------------|--------------------------------------------------------------------------|--------------------------------------------|-------------------|-----------------------------|
| Finalize and Print Print Options                                                                                                    |                                                                          |                                            |                   | 0                           |
| Run Control ID: Finalize_Print<br>Language: English 🖌 👁 Specified 🔿 Recipient's                                                                                                    | Report Manager Process Monitor                                           | Run                                        |                   |                             |
| Selection Parameters                                                                                                    |                                                                          | Find View All Firs                         | t 🗹 1 of 1 🖸 Last |                             |
| Seq Nbr: 1<br>Invoice Date Option<br>© Processing Date<br>© User Defined<br>Range Selection<br>All © Invoice ID<br>© Bill Cycle © Cust ID<br>© Date Bill Added © Bill Type<br>© Range ID © Bill Source<br>© Public Voucher Number | From Business Unit:<br>To Business Unit:<br>From Invoice:<br>To Invoice: | AESM1 (A<br>AESM1 (A<br>GT04650<br>GT04650 | * -               |                             |
| Return to Search Print   Print Options                                                                                                    |                                                                          | La A65                                     | UpdateDisplay     |                             |

| Step | Action                       |
|------|------------------------------|
| 8.   | Click the <b>Run</b> button. |

|                                            |                  |                            |              |          |             | Home         | Worklist | 11 | Add to Favorites | Sign out |
|--------------------------------------------|------------------|----------------------------|--------------|----------|-------------|--------------|----------|----|------------------|----------|
| yrites Main Menu > Biling > Generate Invok | ces > Non-Consol | idated > Finalize and Prin | t Invoices   |          |             |              |          |    |                  |          |
|                                            |                  |                            |              |          |             |              |          |    |                  | (?) Help |
| cess Scheduler Request                     |                  |                            |              |          |             |              |          |    |                  |          |
|                                            |                  |                            |              |          |             |              |          |    |                  |          |
| User ID: SamJames                          |                  | Run Control ID: Fi         | inalize_Prir | it       |             |              |          |    |                  |          |
| Server Name:                               | Run Date: 1      | 1/08/2012                  |              |          |             |              |          |    |                  |          |
| Recurrence:                                | Run Time: 1      | 37:17PM                    | leset to Cu  | rrent Da | ate/Time    |              |          |    |                  |          |
| Time Zone:                                 |                  |                            |              |          |             |              |          |    |                  |          |
| ocess List                                 |                  |                            |              |          |             |              |          |    |                  |          |
| Description                                | Process Name     | Process Type               | Type         | *For     | rmat        | Distribution |          |    |                  |          |
| Finalization                               | BUOR01           | Application Engine         | (None)       |          |             | Distribution |          |    |                  |          |
| VMLP. Summarize Invoice                    | BIJOBUT          | Plaublicher                | (None)       |          |             | Distribution |          |    |                  |          |
| Invoice Extract Process                    | BL WOEVT         | Application Engine         | Wob          |          | лг v<br>т v | Distribution |          |    |                  |          |
| VML Publisher Invoice                      |                  | RI Publichor               | Web          |          |             | Distribution |          |    |                  |          |
| XML Publisher Invoice                      | BI_PRINAPINUT    | BI Publisher               | web          | PD       | Jr 🗸        | Distribution |          |    |                  |          |
| K Cancel                                   |                  |                            |              |          |             |              |          |    |                  |          |
|                                            |                  |                            |              |          |             |              |          |    |                  |          |
|                                            |                  |                            |              |          |             |              |          |    |                  |          |
|                                            |                  |                            |              |          |             |              |          |    |                  |          |
|                                            |                  |                            |              |          |             |              |          |    |                  |          |
|                                            |                  |                            |              |          |             |              |          |    |                  |          |
|                                            |                  |                            |              |          |             |              |          |    |                  |          |
|                                            |                  |                            |              |          |             |              |          |    |                  |          |
|                                            |                  |                            |              |          |             |              |          |    |                  |          |
|                                            |                  |                            |              |          |             |              |          |    |                  |          |
|                                            |                  |                            |              |          |             |              |          |    |                  |          |
|                                            |                  |                            |              |          |             |              |          |    |                  |          |
|                                            |                  |                            |              |          |             |              |          |    |                  |          |
|                                            |                  |                            |              |          |             |              |          |    |                  |          |

| Step | Action                                                                                                    |
|------|----------------------------------------------------------------------------------------------------|
| 9.   | The <b>Finalize and Print</b> process creates invoices in XML format and sends invoices<br>as attachments to customers with customer contacts set up to receive invoices as an<br>email attachment.<br>See the UPK topic for <i>Setting Up Customers Contacts for Email Invoices</i> . |
| 10.  | Click the <b>Finalize and Print</b> option.                                                                                                    |
| 11.  | Click the <b>OK</b> button.                                                                                                    |

| ORACLE                                                                                                    |                                                                          |                                              | Home      | Worklist      | Add to Favorites | Sign out |
|----------------------------------------------------------------------------------------------------|--------------------------------------------------------------------------|----------------------------------------------|-----------|---------------|------------------|----------|
| Favorites Main Menu > Billing > Generate Invoices > Non-                                                                                                    | Consolidated > Finalize and Print Invoices                               |                                              |           |               |                  |          |
| Finalize and Print Print Options                                                                                                    |                                                                          |                                              |           |               |                  | Help     |
| Run Control ID: Finalize_Print                                                                                                    | Report Manager Process Monitor                                           | n                                            |           |               | 1                |          |
| Language: English Specified C Recipient's                                                                                                    | Process Instance                                                         | :413                                         |           |               | -                |          |
| Selection Parameters Seq Nbr: 1 Invoice Date Option                                                                                                    |                                                                          | Find View All                                | First 🚺 1 | of 1 🗳 Las    | ]                |          |
| Processing Date     User Defined                                                                                                    |                                                                          |                                              |           |               |                  |          |
| Range Selection           All         Invoice ID           Bill Cycle         Cust ID           Date Bill Added         Bill Type           Range ID         Bill Source           Public Voucher Number | From Business Unit:<br>To Business Unit:<br>From Invoice:<br>To Invoice: | AESM1 (%)<br>AESM1 (%)<br>GT04650<br>GT04650 |           |               |                  |          |
| Save Return to Search V. Notify<br>Finalize and Print   <u>Print Options</u>                                                                                                    |                                                                          | E. Ac                                        | id) (E u  | pdate/Display | 7                |          |
|                                                                                                    |                                                                          |                                              |           |               |                  |          |
|                                                                                                    |                                                                          |                                              |           |               |                  |          |
|                                                                                                    |                                                                          |                                              |           |               |                  |          |

| Step | Action                                          |
|------|-------------------------------------------------|
| 12.  | Click the Process Monitor link. Process Monitor |

| rocess List                                                       | erver List                                  |                 |                                         |       |                 |                        |              | New Window    | r 🕜 Help   | 📝 Person | alize Page | 📰 http |
|-------------------------------------------------------------------|---------------------------------------------|-----------------|-----------------------------------------|-------|-----------------|------------------------|--------------|---------------|------------|----------|------------|--------|
| tions                                                             |                                             |                 |                                         |       |                 |                        |              |               |            |          |            |        |
| User ID Sam.                                                      | James 🔍 Ty                                  | pe              | ×                                       | Last  | ~               |                        | 1 Days       | <b>v</b>      | Refresh    |          |            |        |
| Server                                                            | ✓ Nai                                       | ne              |                                         | In    | istance         | to                     |              |               |            |          |            |        |
| kun Status                                                        | ¥ 1                                         | Istribution Sta | itus                                    |       | Y Sav           | /e On Ketresh          |              |               |            |          |            |        |
| ocess List                                                        |                                             | -               |                                         |       | Pers            | sonalize   Find   Vier | v Al   🛃   🐂 | First 🔣 1-2 o | f 2 🖸 Last |          |            |        |
| elect Instance Se                                                 | eq. Process Type                            | Pro<br>Nar      | ne User                                 |       | Run Date/Time   |                        | Run Status   | <u>Status</u> | Details    |          |            |        |
|                                                                   |                                             |                 | 0.004                                   | Inmon | 11/00/2012 1:27 | :17PM EST              | Processing   | N/A           | Details    |          |            |        |
| 413                                                               | PSJob                                       | BIJ             | IOBU1 Sam                               | James | 11/06/2012 1.37 | CTON FOT               | 0            | Deated        | Dataila    |          |            |        |
| 413<br>408                                                        | PSJob<br>PSJob                              | BIJ             | 1 <u>0801</u> Sam<br>1 <u>08P01</u> Sam | James | 11/08/2012 1:08 | :57PM EST              | Success      | Posted        | Details    |          |            |        |
| 413<br>408<br>back to Finalize.<br>Save PNo<br>cess List   Server | PSJob<br>PSJob<br>And Print<br>any<br>rList | <u>U8</u>       | I <u>OBP01</u> Sam                      | James | 11/08/2012 1:03 | :57PM EST              | Success      | Posted        | Details    |          |            |        |
| A13<br>408                                                        | PSJob<br>PSJob                              | <u>ua</u>       | OBPO1 Sam                               | James | 11/08/2012 1:08 | :57PM EST              | Success      | Posted        | Details    |          |            |        |

| Step | Action                                                                                                    |
|------|----------------------------------------------------------------------------------------------------|
| 13.  | Click the <b>Refresh</b> button until there is a <b>Run Status</b> of Success and a <b>Distribution</b><br><b>Status</b> of Posted.<br>Refresh                                             |
| 14.  | The XML invoices created by the Finalize and Print process must be viewed from Report Manager.         Click the Go back to Finalize And Print link.         Go back to Finalize And Print |

| Favorites   Main Menu > Billing :                                                                                                    | > Generate Invoices > Non-                                                                | Consolidated > Finalize and Print Invo                                   | ices                                     | Home                 | Worklist      | Add to Favorites Sign ou  |
|----------------------------------------------------------------------------------------------------|-------------------------------------------------------------------------------------------|--------------------------------------------------------------------------|------------------------------------------|----------------------|---------------|---------------------------|
| Finalize and Print Print Option                                                                                                    | ns                                                                                        | *                                                                        |                                          | 🔊 New Window         | Help          | 📝 Personalize Page 🛛 http |
| Run Control ID: Finalize_Print<br>Language: English 💌 🤅                                                                                                    | Specified 🔿 Recipient's                                                                   | Report Manager Process Monitor                                           | Run                                      | -                    |               |                           |
| Selection Parameters                                                                                                    |                                                                                           |                                                                          | Find   \                                 | /iew All First 🔣 1 d | of 1 🖸 Las    |                           |
| Seq Nor: 1<br>Invoice Date Option<br>O Processing Date<br>User Defined<br>Range Stection<br>All<br>O Bill Cycle<br>O Bile Added<br>Range ID<br>O Public Voucher Number | <ul> <li>Invoice ID</li> <li>Cust ID</li> <li>G Bill Type</li> <li>Bill Source</li> </ul> | From Business Unit:<br>To Business Unit:<br>From Invoice:<br>To Invoice: | AESM1 [<br>AESM1 ]<br>GT04650<br>GT04650 |                      | * =           |                           |
| R Save)                                                                                                    | E hosty                                                                                   |                                                                          |                                          | DbA 📢                | idatc∕Display |                           |

| Step | Action                                                  |
|------|---------------------------------------------------------|
| 15.  | Click the <b>Report Manager</b> link.<br>Report Manager |

| liev<br>olde           | v Reports For<br>er:             | Instance:                        | to:             | Refresh                 |         |                                        |  |  |
|------------------------|----------------------------------|----------------------------------|-----------------|-------------------------|---------|----------------------------------------|--|--|
| am                     | e:                               | Created On:                      | B               | ast 💌                   | 1       | Days 💌                                 |  |  |
| κeμ                    | Report                           | Report Description               | Personalize   F | Completion<br>Date/Time | Report  | 1-7 of 7 - Last<br>Process<br>Instance |  |  |
| 1                      | BI_XMLPBURST                     | INVOICE BURSTING<br>PROGRAM      | General         | 11/08/12<br>1:40PM      | 5457108 | 418                                    |  |  |
| 2                      | BI_PRNXPN01-<br>BI_PRNXPN01.pdf  | BI_PRNXPN01 -<br>BI_PRNXPN01.PDF | General         | 11/08/12<br>1:39PM      | 5457109 | 417                                    |  |  |
| 3                      | BI_IVCEXT                        | INVOICE EXTRACT PROCESS          | General         | 11/08/12<br>1:38PM      | 5457105 | 415                                    |  |  |
| 4                      | BIIVC000                         | PRE-PROCESS &<br>FINALIZATION    | General         | 11/08/12<br>1:38PM      | 5457104 | 414                                    |  |  |
| 5                      | BI_PRNXPN01 -<br>BI_PRNXPN01.pdf | BI_PRNXPN01 -<br>BI_PRNXPN01.PDF | General         | 11/08/12<br>1:10PM      | 5457103 | 412                                    |  |  |
| 6                      | BI_IVCEXT                        | INVOICE EXTRACT PROCESS          | General         | 11/08/12<br>1:09PM      | 5457100 | 410                                    |  |  |
| 7                      | BIIVC000                         | PRE-PROCESS &<br>FINALIZATION    | General         | 11/08/12<br>1:09PM      | 5457099 | 409                                    |  |  |
| <u>o b</u><br>Sa<br>Ex | ack to Finalize And              | Print                            |                 |                         |         |                                        |  |  |

| Step | Action                                           |
|------|--------------------------------------------------|
| 16.  | Use the Administration Tab to view the Invoices. |
|      | Click the <b>Administration</b> tab.             |

| ORAC           | ĽL€'          |                    |                                     |                         |                          |               |                | Home        | l Worklist | Add to Favorites Sign o     |
|----------------|---------------|--------------------|-------------------------------------|-------------------------|--------------------------|---------------|----------------|-------------|------------|-----------------------------|
| Favorites I    | Main Menu     | > Biling           | > Generate Invoices > Non-Consolid  | ated > Finalia          | e and Prin               | t Invoices    |                |             |            |                             |
|                |               |                    |                                     |                         |                          |               |                | 🖉 New Winde | ow 🕐 Help  | 📝 Personalize Page 🛛 📰 http |
| List           | plorer A      | dministra          | tion Archives                       |                         |                          |               |                |             |            |                             |
| View Rep       | orts For      |                    |                                     |                         |                          |               |                |             |            |                             |
| User ID:       | SamJa         | imes               | Type:                               | ast                     | ×                        | 1             | Days           | ~           | Refresh    |                             |
| Status:        |               | ~                  | Folder: VIns                        | tance:                  | t                        | 0:            |                |             |            |                             |
| Report Lis     | st            |                    | Personalize   Fi                    | nd   View All           | 2   🔛 Fir                | st 🖾 1-7 o    | f 7 🖸 Last     |             |            |                             |
| Select         | ID Report     | Instance           | Description                         | Date/Time               | Format                   | <u>Status</u> | Details        |             |            |                             |
|                | 5457109       | 417                | BI_PRNXPN01 - BI_PRNXPN01.pdf       | 11/08/2012<br>1:39:24PM | Acrobat<br>(*.pdf)       | Posted        | <u>Details</u> |             |            |                             |
|                | 5457108       | 418                | Invoice Bursting Program            | 11/08/2012<br>1:37:29PM | Text<br>Files<br>(*.txt) | Posted        | <u>Details</u> |             |            |                             |
|                | 5457105       | 415                | Invoice Extract Process             | 11/08/2012<br>1:37:29PM | Text<br>Files<br>(*.bt)  | Posted        | <u>Details</u> |             |            |                             |
|                | 5457104       | 414                | Pre-process & Finalization          | 11/08/2012<br>1:37:29PM | Text<br>Files<br>(*.txt) | Posted        | <u>Details</u> |             |            |                             |
|                | 5457103       | 412                | BI_PRNXPN01 - BI_PRNXPN01.pdf       | 11/08/2012<br>1:10:34PM | Acrobat<br>(*.pdf)       | Posted        | <u>Details</u> |             |            |                             |
|                | 5457100       | 410                | Invoice Extract Process             | 11/08/2012<br>1:09:05PM | Text<br>Files<br>(*.txt) | Posted        | <u>Details</u> |             |            |                             |
|                | 5457099       | 409                | Pre-process & Finalization          | 11/08/2012<br>1:09:05PM | Text<br>Files<br>(*.bt)  | Posted        | <u>Details</u> |             |            |                             |
| Select         |               | eselect A          | JI                                  |                         |                          |               |                |             |            |                             |
| Delete         | Click the de  | alata huttr        |                                     |                         |                          |               |                |             |            |                             |
|                | onor the de   | siere Dutte        | sinto delete ine selected report(s) |                         |                          |               |                |             |            |                             |
| Go back to     | Finalize And  | 1 Print            |                                     |                         |                          |               |                |             |            |                             |
| 📅 Save         |               |                    |                                     |                         |                          |               |                |             |            |                             |
| List   Explore | er   Administ | ration   <u>Ar</u> | chives                              |                         |                          |               |                |             |            |                             |
|                |               |                    |                                     |                         |                          |               |                |             |            |                             |
|                |               |                    |                                     |                         |                          |               |                |             |            |                             |

| Step | Action                                               |
|------|------------------------------------------------------|
| 17.  | Click the <b>BI_PRNXPN01 - BI_PRNXPN01.pdf</b> link. |
|      | BI_PRNXPN01 - BI_PRNXPN01.pdf                        |

| 🖉 htt        | p://corect-we  | b003.doit.state.ct.us:23050/psrep       | orts/F91TRNF/5457109/BI_PRNX         | PN01.pdf - Windows Internet Explore | r 🗖 🗖      |          |
|--------------|----------------|-----------------------------------------|--------------------------------------|-------------------------------------|------------|----------|
| 0            | وم ا ⊳         | 🗙 🔊 http://corect-web003.doit.state.    | t.us:23050/psreports/F91TRNF/5457109 | /BI_PRN: 🔽 🄶 🦧 Live Search          |            | Sign out |
| File         | Edit Go To F   | avorites Help                           |                                      |                                     | Test 2     | 💷 http   |
| *            | 6 http://cored | t-web003.doit.state.ct.us:23050/psrepor |                                      |                                     |            |          |
| 8            |                | 🔊 •   💠 🔿 1 / 1 - 🚺                     | 🖑 🍕 🖲 🖲 93.8% -                      | 🖉 🖉 Sign 🔹 🔚 🔛 🛛 Find               | •          |          |
| <del>A</del> |                |                                         |                                      |                                     | ^          |          |
|              |                |                                         |                                      |                                     |            |          |
| ۵,           | C              |                                         | INVOICE<br>Invoice No:               | GT04650                             |            |          |
| 66           |                | ore-                                    | Invoice Dat<br>Page:                 | e: 11/8/12<br>1 of 1                |            |          |
|              |                |                                         |                                      |                                     | =          |          |
| ?            |                |                                         |                                      |                                     |            |          |
|              | Please         | e Remit To:<br>of Connecticut           | Customer<br>Payment T                | Number: DPH001<br>ferms: Immediate  |            |          |
|              | P.O.<br>123    | Box 1106<br>Huntington Street           | Due Date:                            | 11/8/12                             |            |          |
|              | New<br>Unit    | Haven CT 06504<br>ed States             | PO Ref :                             |                                     | _          |          |
|              | Bill To        | :                                       | AMOUNT                               | DUE: 20,972 USD                     |            |          |
|              | Dep<br>410     | t of Public Health<br>Capital Avenue    |                                      |                                     |            |          |
|              | Unit           | ed States                               |                                      |                                     |            |          |
|              |                |                                         |                                      | Amount Remitted                     |            |          |
|              |                |                                         | Original                             | Invoice: GT04274 8/16/11            |            |          |
| n            | For bil        | ing questions, please call (203) 97     | 4-8443 Prior Ad                      | justment: GT04649                   | Original   |          |
| œ,           | Line           | Identifier Description                  | Quantity UO                          | M Unit Amt                          | Net Amount |          |
| <b>7</b>     | 1              | 22030                                   | 1.00 EA                              | 20,972.00                           | 20,972.00  |          |
|              |                | Payment 2 of 2<br>DPH Log 2011-1019     |                                      |                                     | ~          |          |
|              |                |                                         |                                      |                                     |            | -        |

| Step | Action                                                                                                    |
|------|----------------------------------------------------------------------------------------------------|
| 18.  | The finalized invoice displays in a new window.<br>The finalized invoice can be printed and sent to the customer. Invoices for customers set up to receive invoices as email attachments will be automatically emailed to the |
|      | customer. The Finalize and Print process produces pdfs of these invoices as well.<br>They do not have to be manually sent to the customer via email or USPS.                                                                  |

| C http   | p://corect-we  | eb003.doit.stat                       | e.ct.us:23050/psrepor         | ts/F91TRNF/5457109/BI_PR         | NXPN01.pdf - V    | Vindows Internet Explorer |           | 3        |
|----------|----------------|---------------------------------------|-------------------------------|----------------------------------|-------------------|---------------------------|-----------|----------|
|          | و⊷ ا ح         | 🗙 🙋 http://                           | /corect-web003.doit.state.ct. | us:23050/psreports/F91TRNF/54571 | 109/BI_PRN: 🔽 🚽   | 🕨 🍂 Live Search           | Q -       | Sign out |
| File I   | Edit Go To     | Favorites Help                        |                               |                                  |                   |                           |           | 📰 http   |
| *        | 6 http://core  | ct-web003.doit.sta                    | te.ct.us:23050/psrepor        |                                  |                   |                           |           |          |
| 8        |                | <b>A</b> -   4                        |                               | 🖑 🍕 💿 🖲 93.8%                    | • 🥖 Sign •        | Find                      | •         |          |
| 4        |                |                                       |                               |                                  |                   |                           |           | ^        |
|          |                |                                       |                               |                                  |                   |                           |           |          |
| <u>i</u> |                |                                       | _                             | INVOIC                           | E                 | CT04650                   |           |          |
|          |                | ore- <mark>C</mark>                   |                               | Invoice D                        | ate:              | 11/8/12                   |           |          |
| 88       |                |                                       |                               | Page:                            |                   | 1 01 1                    |           |          |
| ?        |                |                                       |                               |                                  |                   |                           |           |          |
|          | Pleas          | e Remit To:                           |                               | Custom                           | er Number:        | DPH001<br>Immediate       |           |          |
|          | The<br>P.O     | CT Agricultural E:<br>Box 1106        | xperiment Station             | Due Dat                          | e.                | 11/8/12                   |           |          |
|          | 123<br>Nev     | Huntington Street<br>V Haven CT 06504 |                               | PO Ref                           | :                 |                           |           |          |
|          | DUL T          | eu States                             |                               |                                  |                   |                           |           |          |
|          | Bill To<br>Dep | t. of Public Health                   |                               | AMOUN                            | T DUE:            | 20,972 USD                |           |          |
|          | Har            | tford CT 06134<br>ed States           |                               |                                  |                   |                           |           |          |
|          |                |                                       |                               |                                  |                   |                           |           |          |
|          |                |                                       |                               |                                  |                   | Amount Remitted           | I         |          |
|          | Ear bi         | ling questions                        | plages call (202) 074         | Origin                           | nal Invoice: GT04 | 274 8/16/11               | I         |          |
| Ø        | FOID           | Intry questions,                      | Description                   | 0443 Prior                       | Adjustment: GT04  | linit Amt                 | Original  |          |
|          | 1              | nemiller                              | 22030                         | Quantity C                       | EA                | 20,972.00                 | 20,972.00 |          |
| <b>1</b> |                | Payment 2 of 2                        | 1010                          |                                  |                   |                           |           | *        |
|          |                | UPH Log 2011-                         | -1019                         |                                  |                   |                           |           |          |
|          |                |                                       |                               |                                  |                   |                           |           |          |

| Step | Action               |
|------|----------------------|
| 19.  | Click the scrollbar. |

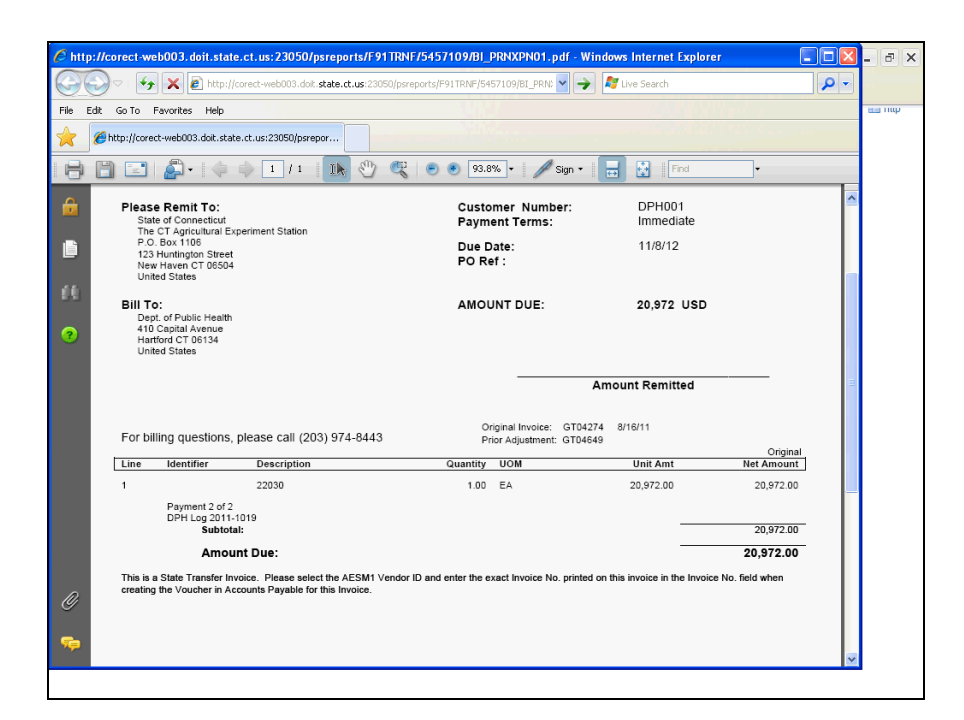

| Step | Action                  |
|------|-------------------------|
| 20.  | Click the Close button. |
| 21.  | End of Procedure.       |